# Guida rapida

# Caricamento della carta e dei supporti speciali

# Caricamento del vassoio standard da 250 fogli

La stampante dispone di un vassoio standard da 250 fogli (vassoio 1) e un alimentatore manuale collegato. Il vassoio da 250 fogli, il cassetto doppio da 650 fogli e il vassoio da 550 fogli opzionale supportano gli stessi tipi e le stesse dimensioni della carta.

Nota: Il vassoio da 550 fogli opzionale non è disponibile per tutti i modelli di stampante.

1 Estrarre completamente

**Nota:** non rimuovere i vassoi durante la stampa o quando sul display viene visualizzato il messaggio **Occupata**. Questa operazione potrebbe provocare inceppamenti.

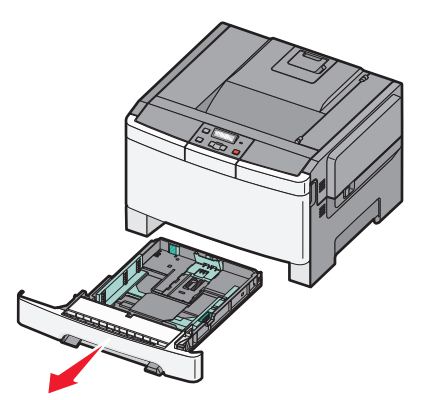

2 Premere contemporaneamente le linguette della guida della lunghezza verso l'interno come mostrato in figura e spostare la guida nella posizione adeguata alle dimensioni delle carta caricata.

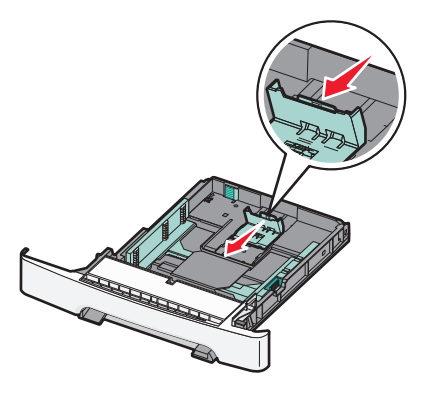

**Nota:** Utilizzare gli indicatori delle dimensioni sul fondo del vassoio per posizionare la guida.

**3** Se la carta è più lunga del formato A4 o del formato Letter, premere la linguetta verde sul retro del vassoio per allungarlo.

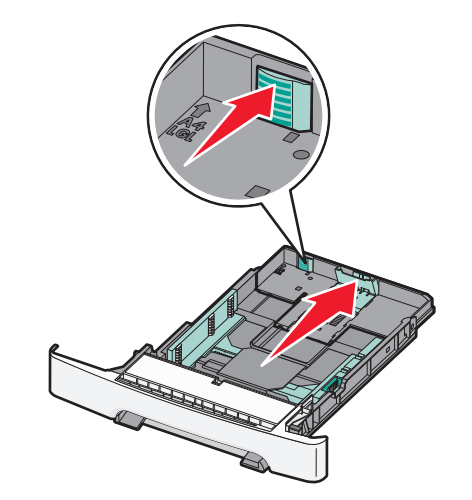

**4** Flettere i fogli avanti e indietro in modo da separarli, quindi aprirli a ventaglio. Non piegare o sgualcire la carta. Allineare i bordi su una superficie piana.

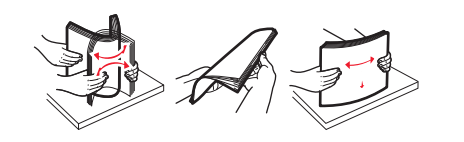

5 Caricare la risma con il lato di stampa consigliato rivolto verso l'alto.

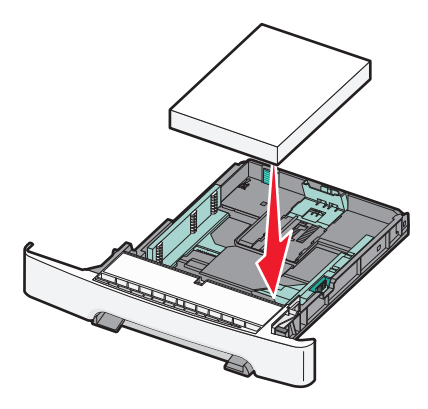

6 Verificare che le guide della carta siano allineate rispetto ai bordi dei fogli.

**Nota:** accertarsi che le guide laterali aderiscano ai bordi della carta in modo che l'immagine sia registrata correttamente sulla pagina.

7 Inserire il vassoio.

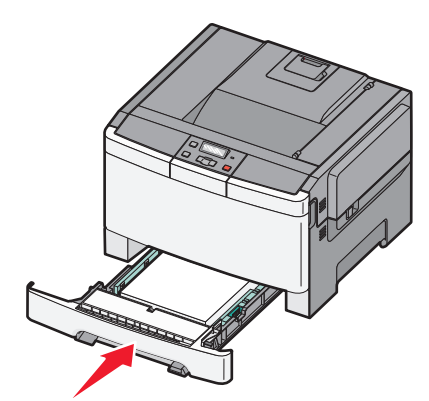

8 Se sono stati caricato tipi o dimensioni della carta diversi da quelli caricati in precedenza nel vassoio, modificare l'impostazione Tipo di carta o Dimensioni carta per il vassoio dal pannello di controllo della stampante.

**Nota:** Mescolare carta di tipi e dimensioni diversi in un vassoio potrebbe determinare inceppamenti.

# Caricamento del cassetto doppio da 650 fogli opzionale

Il cassetto doppio da 650 fogli (vassoio 2) è composto da un vassoio da 550 fogli e un alimentatore multiuso da 100 fogli integrato. Il cassetto viene caricato nello stesso modo del vassoio da 250 fogli e il vassoio da 550 fogli opzionale e supporta gli stessi tipi e le stesse dimensioni della carta. Le uniche differenze sono la forma delle linguette della guida e la posizione degli indicatori del formato della carta, come illustrato di seguito.

Nota: Il vassoio da 550 fogli opzionale non è disponibile per tutti i tipi di stampante.

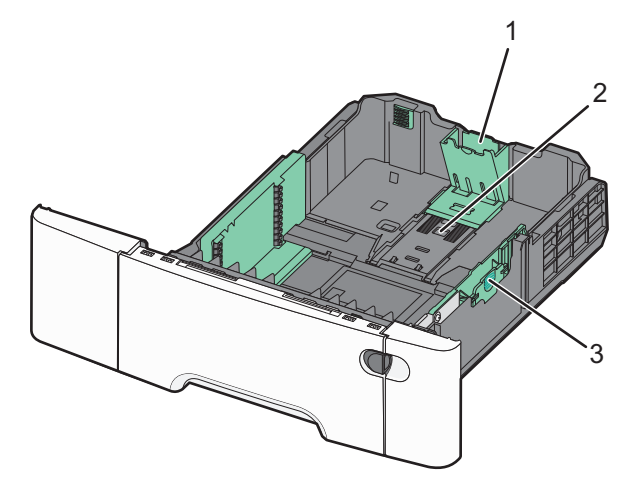

| 1 | Linguette della guida della lunghezza |
|---|---------------------------------------|
| 2 | Indicatori del formato                |
| 3 | Linguette della guida della larghezza |

## Uso dell'alimentatore multiuso

1 Premere il gancio di rilascio a sinistra per aprire l'alimentatore multiuso.

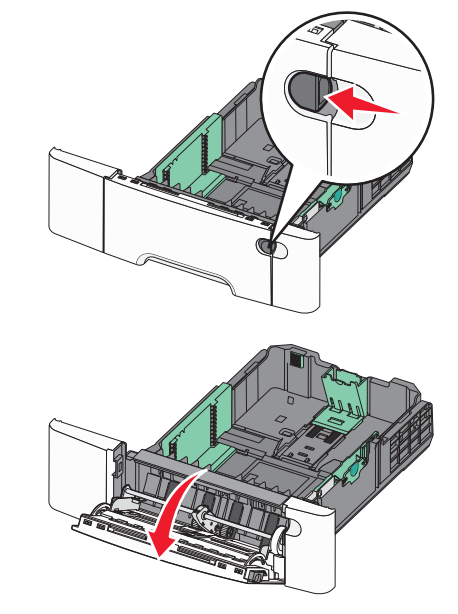

**2** Afferrare l'estensione e tirarla fino a estrarla completamente.

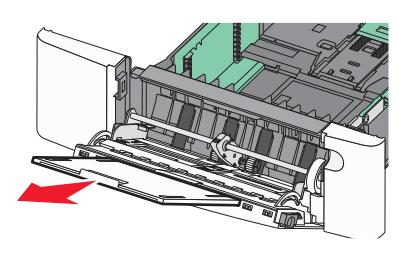

**3** Preparare il supporto che si desidera caricare.

 Flettere i fogli avanti e indietro in modo da separarli, quindi aprirli a ventaglio. Non piegare o sgualcire la carta. Allineare i bordi su una superficie piana.

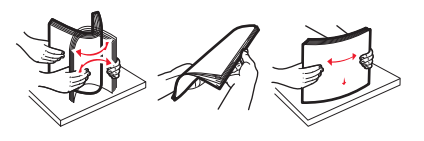

• Tenere i lucidi dai bordi e aprirli a ventaglio. Allineare i bordi su una superficie piana.

**Nota:** non toccare il lato di stampa dei lucidi e fare attenzione a non graffiarli.

- Flettere la risma di buste avanti e indietro in modo da separarle, quindi aprirle a ventaglio. Allineare i bordi su una superficie piana.
- **4** Individuare il limite massimo di caricamento della risma e la linguetta.

**Nota:** Non superare il limite massimo di caricamento forzando la carta sotto l'indicatore.

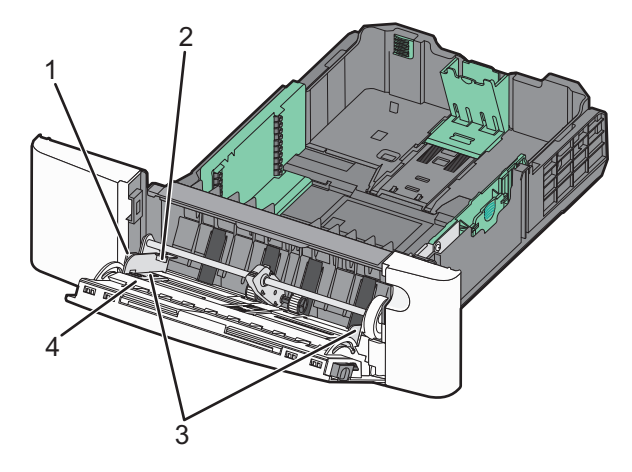

| 1 | Linguetta                                     |
|---|-----------------------------------------------|
| 2 | Indicatore di caricamento massimo della risma |
| 3 | Guide della larghezza                         |
| 4 | Indicatori del formato carta                  |

- 5 Caricare la carta, quindi regolare la guida della larghezza finché non aderisce al bordo della risma.
  - Caricare la carta, il cartoncino e i lucidi con il lato di stampa consigliato rivolto verso il basso e inserendo il bordo superiore per primo.

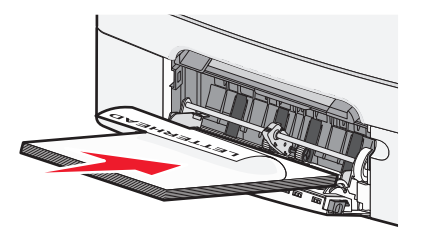

• Caricare le buste con l'aletta rivolta verso l'alto.

Avvertenza — Danno potenziale: non utilizzare buste preaffrancate e con graffette, ganci, finestre, rivestimenti patinati o autoadesivi. Tali buste possono danneggiare gravemente la stampante.

#### Note:

- Non caricare né chiudere l'alimentatore multiuso durante un processo di stampa.
- Caricare un formato e un tipo di carta alla volta.
- **6** Verificare che il supporto sia inserito nell'alimentatore multiuso fino al punto di arresto e che sia ben disteso. Accertarsi che il supporto venga prelevato senza problemi dall'alimentatore multiuso e che non sia piegato o arricciato.

# **Rimozione degli inceppamenti**

### 200–202 e 230 Inceppamenti carta

**1** Se l'inceppamento si è verificato nel vassoio carta:

a Afferrare la maniglia e tirare il vassoio standard da 250 fogli (vassoio 1) e l'alimentatore manuale verso l'esterno per estrarlo.

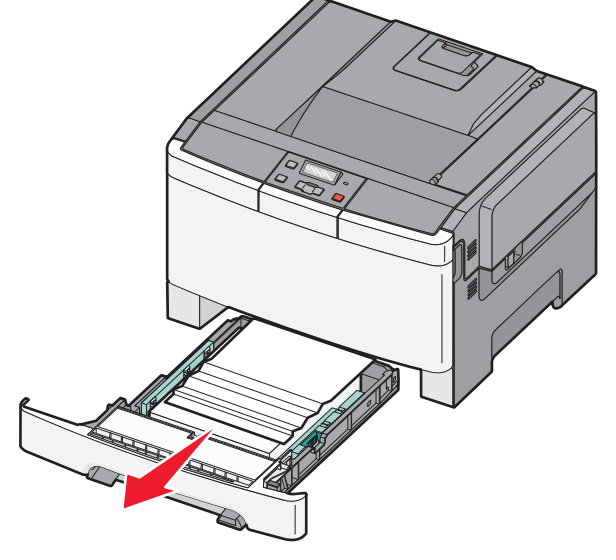

**b** Rimuovere l'inceppamento.

Nota: accertarsi che siano stati rimossi tutti i frammenti di carta.

c Inserire il vassoio.

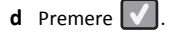

- **2** Se l'inceppamento si è verificato all'interno della stampante:
  - **a** Afferra le maniglie laterali dello sportello anteriore, quindi estrarlo verso l'esterno per aprirlo.
    - ATTENZIONE SUPERFICIE MOLTO CALDA: la parte interna della stampante potrebbe essere surriscaldata. lasciare raffreddare la superficie prima di toccarla per evitare infortuni.

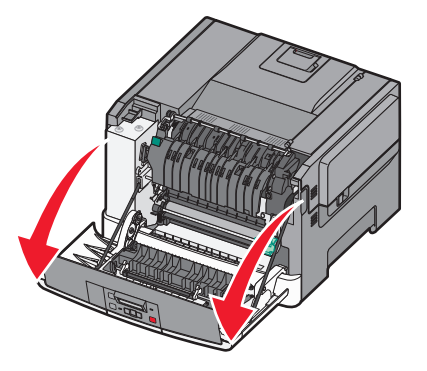

**b** Se l'inceppamento è visibile, rimuovere la carta inceppata.

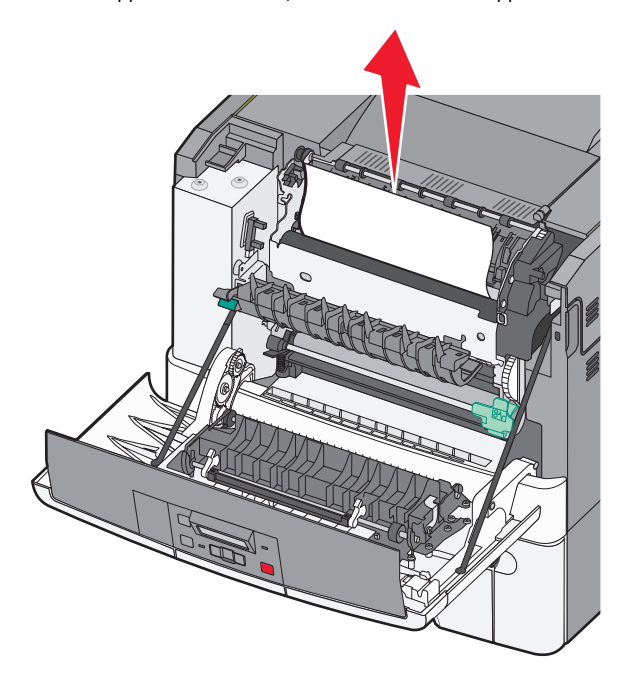

Nota: accertarsi che siano stati rimossi tutti i frammenti di carta.

- c Se l'inceppamento si è verificato nell'area dell'unità di fusione, afferrare la levetta verde, quindi tirare il coperchio dell'unità di fusione verso di sé.
- **d** Tenere premuto il coperchio dell'unità di fusione, quindi rimuovere la carta inceppata.

Il coperchio dell'unità di fusione si chiude quando viene rilasciato.

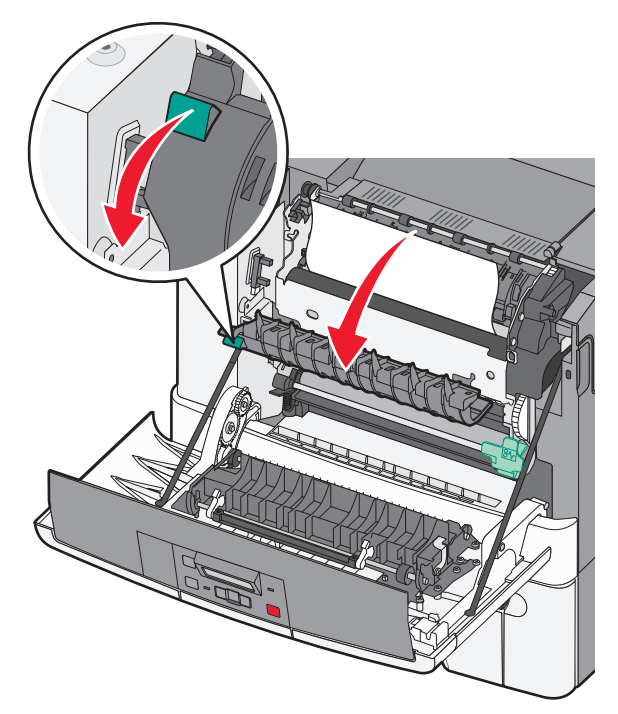

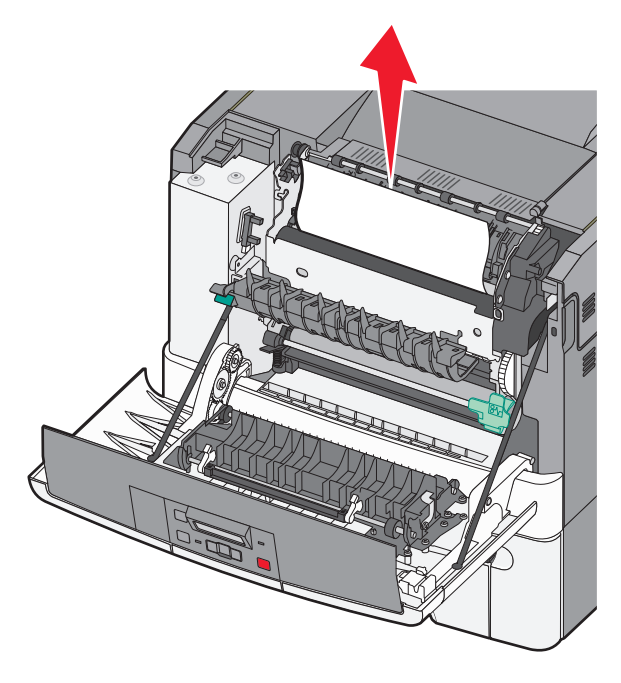

Nota: accertarsi che siano stati rimossi tutti i frammenti di carta.

**e** Chiudere lo sportello anteriore.

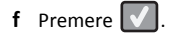

### 231 - 235 Inceppamento carta

- **1** Afferrare le maniglie laterali dello sportello anteriore, quindi estrarlo verso l'esterno per aprirlo.
- **2** Rimuovere l'inceppamento.
- **3** Caricare il vassoio specificato con le dimensioni della carta corrette.
- **4** Inserire il vassoio.
- **5** Chiudere lo sportello anteriore.

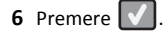

### 24x Inceppamento carta

**1** Afferrare la maniglia ed estrarre il vassoio da 550 fogli opzionale.

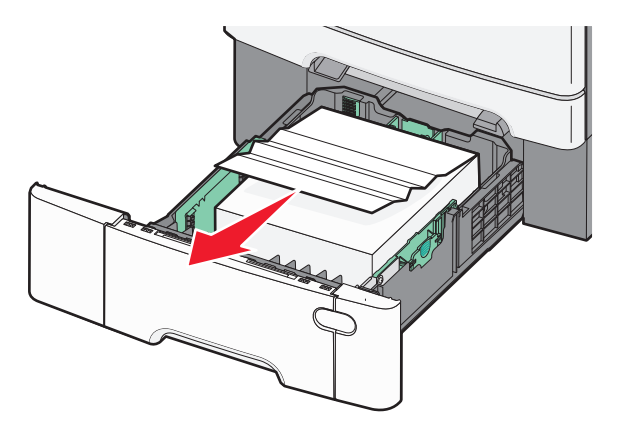

**Nota:** Il vassoio da 550 fogli opzionale non è disponibile su tutti i modelli di stampante.

**2** Rimuovere la carta inceppata.

Nota: accertarsi che siano stati rimossi tutti i frammenti di carta.

3 Inserire il vassoio.

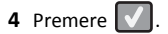

#### 250 Inceppamento carta

**1** Se si è verificato un inceppamento della carta nell'alimentatore multiuso, premere la leva.

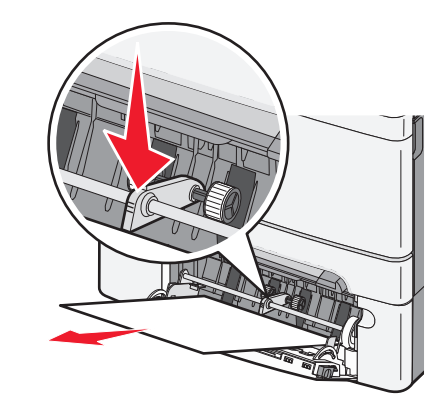

**2** Rimuovere l'inceppamento.

Nota: accertarsi che siano stati rimossi tutti i frammenti di carta.

- **3** Inserire il vassoio.
- 4 Premere